| Die Ausgangssituation habe ich in etwa nachgezeichnet                                                                                                    |                                           |
|----------------------------------------------------------------------------------------------------|-------------------------------------------|
| Rendermodus: Linien verdecken.                                                                                                    | $\sim$                                    |
| ]                                                                                                    |                                           |
|                                                                                                    | 0                                         |
|                                                                                                    |                                           |
|                                                                                                    |                                           |
|                                                                                                    |                                           |
|                                                                                                    | $\land \land \land$                       |
|                                                                                                    |                                           |
|                                                                                                    |                                           |
|                                                                                                    |                                           |
|                                                                                                    |                                           |
|                                                                                                    |                                           |
|                                                                                                    |                                           |
|                                                                                                    |                                           |
|                                                                                                    |                                           |
| Refehl Durch "Escotton zucammencetzen"                                                                                                    |                                           |
|                                                                                                    |                                           |
| Erst auf die Seite des orangen Teiles klicken die auf die                                                                                                    | Oberseite der Grundplatte aufliegen soll. |
| Die Facette wird farblich hervorgehoben.                                                                                                    |                                           |
| Anschliessend auf die Facette des Quaders wo das Teil a                                                                                                    | abaeleat werden soll.                     |
| In diasom Fall die Oberseite des Ouaders                                                                                                    |                                           |
|                                                                                                    |                                           |
| Auch sie wird farblich nervorgenoben.                                                                                                    |                                           |
| Das Ergebnis durfte in etwa so aussehen.                                                                                                    |                                           |
| Das orange Teil liegt nun zwar plan auf der Oberseite d                                                                                                    | es Quaders,                               |
| iedoch nicht zentriert auf der Oberseite des Quaders.                                                                                                    |                                           |
| Rendermodus: Grobrendermodus                                                                                                    |                                           |
|                                                                                                    |                                           |
|                                                                                                    |                                           |
|                                                                                                    |                                           |
|                                                                                                    |                                           |
|                                                                                                    | · · · · · · · · · · · · · · · · · · ·     |
|                                                                                                    | Ζ                                         |
| Um das orange Teil zu Zentrieren zeichnen wir 3D Linier                                                                                                    | als Diagonale ein.                        |
| Um das orange Teil zu Zentrieren zeichnen wir 3D Linier<br>Fine in blau von 1 nach 2                                                                                                    | n als Diagonale ein.                      |
| Um das orange Teil zu Zentrieren zeichnen wir 3D Linier<br>Eine in blau von 1 nach 2<br>Und eine in grün von 3 nach 4                                                                                                    | als Diagonale ein.                        |
| Um das orange Teil zu Zentrieren zeichnen wir 3D Linier<br>Eine in blau von 1 nach 2<br>Und eine in grün von 3 nach 4                                                                                                    | n als Diagonale ein.                      |
| Um das orange Teil zu Zentrieren zeichnen wir 3D Linier<br>Eine in blau von 1 nach 2<br>Und eine in grün von 3 nach 4<br>Verwendeter Fangpunkt: Scheitelpunkt                                                                                                    | n als Diagonale ein.                      |
| Um das orange Teil zu Zentrieren zeichnen wir 3D Linier<br>Eine in blau von 1 nach 2<br>Und eine in grün von 3 nach 4<br>Verwendeter Fangpunkt: Scheitelpunkt<br>Rendermodus: Linien verdecken.                                                                                                    | n als Diagonale ein.                      |
| Um das orange Teil zu Zentrieren zeichnen wir 3D Linier<br>Eine in blau von 1 nach 2<br>Und eine in grün von 3 nach 4<br>Verwendeter Fangpunkt: Scheitelpunkt<br>Rendermodus: Linien verdecken.                                                                                                    | n als Diagonale ein.                      |
| Um das orange Teil zu Zentrieren zeichnen wir 3D Linier<br>Eine in blau von 1 nach 2<br>Und eine in grün von 3 nach 4<br>Verwendeter Fangpunkt: Scheitelpunkt<br>Rendermodus: Linien verdecken.                                                                                                    | n als Diagonale ein.                      |
| Um das orange Teil zu Zentrieren zeichnen wir 3D Linier<br>Eine in blau von 1 nach 2<br>Und eine in grün von 3 nach 4<br>Verwendeter Fangpunkt: Scheitelpunkt<br>Rendermodus: Linien verdecken.                                                                                                    | n als Diagonale ein.                      |
| Um das orange Teil zu Zentrieren zeichnen wir 3D Linier<br>Eine in blau von 1 nach 2<br>Und eine in grün von 3 nach 4<br>Verwendeter Fangpunkt: Scheitelpunkt<br>Rendermodus: Linien verdecken.                                                                                                    | n als Diagonale ein.                      |
| Um das orange Teil zu Zentrieren zeichnen wir 3D Linier<br>Eine in blau von 1 nach 2<br>Und eine in grün von 3 nach 4<br>Verwendeter Fangpunkt: Scheitelpunkt<br>Rendermodus: Linien verdecken.                                                                                                    | n als Diagonale ein.                      |
| Um das orange Teil zu Zentrieren zeichnen wir 3D Linier<br>Eine in blau von 1 nach 2<br>Und eine in grün von 3 nach 4<br>Verwendeter Fangpunkt: Scheitelpunkt<br>Rendermodus: Linien verdecken.                                                                                                    | n als Diagonale ein.                      |
| Um das orange Teil zu Zentrieren zeichnen wir 3D Linier<br>Eine in blau von 1 nach 2<br>Und eine in grün von 3 nach 4<br>Verwendeter Fangpunkt: Scheitelpunkt<br>Rendermodus: Linien verdecken.                                                                                                    | n als Diagonale ein.                      |
| Um das orange Teil zu Zentrieren zeichnen wir 3D Linier<br>Eine in blau von 1 nach 2<br>Und eine in grün von 3 nach 4<br>Verwendeter Fangpunkt: Scheitelpunkt<br>Rendermodus: Linien verdecken.                                                                                                    | n als Diagonale ein.                      |
| Um das orange Teil zu Zentrieren zeichnen wir 3D Linier<br>Eine in blau von 1 nach 2<br>Und eine in grün von 3 nach 4<br>Verwendeter Fangpunkt: Scheitelpunkt<br>Rendermodus: Linien verdecken.                                                                                                    | n als Diagonale ein.                      |
| Um das orange Teil zu Zentrieren zeichnen wir 3D Linier<br>Eine in blau von 1 nach 2<br>Und eine in grün von 3 nach 4<br>Verwendeter Fangpunkt: Scheitelpunkt<br>Rendermodus: Linien verdecken.                                                                                                    | n als Diagonale ein.                      |
| Um das orange Teil zu Zentrieren zeichnen wir 3D Linier<br>Eine in blau von 1 nach 2<br>Und eine in grün von 3 nach 4<br>Verwendeter Fangpunkt: Scheitelpunkt<br>Rendermodus: Linien verdecken.                                                                                                    | n als Diagonale ein.                      |
| Um das orange Teil zu Zentrieren zeichnen wir 3D Linier<br>Eine in blau von 1 nach 2<br>Und eine in grün von 3 nach 4<br>Verwendeter Fangpunkt: Scheitelpunkt<br>Rendermodus: Linien verdecken.<br>Jetzt kann das Teil zentriert auf die Oberseite der Grun                                                                                                    | als Diagonale ein.                        |
| Um das orange Teil zu Zentrieren zeichnen wir 3D Linier<br>Eine in blau von 1 nach 2<br>Und eine in grün von 3 nach 4<br>Verwendeter Fangpunkt: Scheitelpunkt<br>Rendermodus: Linien verdecken.<br>Jetzt kann das Teil zentriert auf die Oberseite der Grun<br>Dazu das orange Teil auswählen. Nicht die grüne 3D Lir                                                                                                    | n als Diagonale ein.                      |
| Um das orange Teil zu Zentrieren zeichnen wir 3D Linier<br>Eine in blau von 1 nach 2<br>Und eine in grün von 3 nach 4<br>Verwendeter Fangpunkt: Scheitelpunkt<br>Rendermodus: Linien verdecken.<br>Jetzt kann das Teil zentriert auf die Oberseite der Grun<br>Dazu das orange Teil auswählen. Nicht die grüne 3D Lir<br>Den Bezugspunkt auf den Mittelpunkt der grünen 3D L                                                                                                    | n als Diagonale ein.                      |
| Um das orange Teil zu Zentrieren zeichnen wir 3D Linier<br>Eine in blau von 1 nach 2<br>Und eine in grün von 3 nach 4<br>Verwendeter Fangpunkt: Scheitelpunkt<br>Rendermodus: Linien verdecken.<br>Jetzt kann das Teil zentriert auf die Oberseite der Grun<br>Dazu das orange Teil auswählen. Nicht die grüne 3D Lir<br>Den Bezugspunkt auf den Mittelpunkt der grünen 3D L<br>Das Teil aufnehmen und auf den Mittelpunkt der roten                                                                                                    | als Diagonale ein.                        |
| Um das orange Teil zu Zentrieren zeichnen wir 3D Linier<br>Eine in blau von 1 nach 2<br>Und eine in grün von 3 nach 4<br>Verwendeter Fangpunkt: Scheitelpunkt<br>Rendermodus: Linien verdecken.<br>Jetzt kann das Teil zentriert auf die Oberseite der Grun<br>Dazu das orange Teil auswählen. Nicht die grüne 3D Lir<br>Den Bezugspunkt auf den Mittelpunkt der grünen 3D L<br>Das Teil aufnehmen und auf den Mittelpunkt der roten                                                                                                    | als Diagonale ein.                        |
| Um das orange Teil zu Zentrieren zeichnen wir 3D Linier<br>Eine in blau von 1 nach 2<br>Und eine in grün von 3 nach 4<br>Verwendeter Fangpunkt: Scheitelpunkt<br>Rendermodus: Linien verdecken.<br>Jetzt kann das Teil zentriert auf die Oberseite der Grun<br>Dazu das orange Teil auswählen. Nicht die grüne 3D Lin<br>Den Bezugspunkt auf den Mittelpunkt der grünen 3D L<br>Das Teil aufnehmen und auf den Mittelpunkt der roten<br>Es sollte jetzt so aussehen.                                                                                                    | als Diagonale ein.                        |
| Um das orange Teil zu Zentrieren zeichnen wir 3D Linier<br>Eine in blau von 1 nach 2<br>Und eine in grün von 3 nach 4<br>Verwendeter Fangpunkt: Scheitelpunkt<br>Rendermodus: Linien verdecken.<br>Jetzt kann das Teil zentriert auf die Oberseite der Grun<br>Dazu das orange Teil auswählen. Nicht die grüne 3D Lir<br>Den Bezugspunkt auf den Mittelpunkt der grünen 3D L<br>Das Teil aufnehmen und auf den Mittelpunkt der roten<br>Es sollte jetzt so aussehen.<br>Verwendeter Fangpunkt: Mittelpunkt Linie                                                                                  | als Diagonale ein.                        |
| Um das orange Teil zu Zentrieren zeichnen wir 3D Linier<br>Eine in blau von 1 nach 2<br>Und eine in grün von 3 nach 4<br>Verwendeter Fangpunkt: Scheitelpunkt<br>Rendermodus: Linien verdecken.<br>Jetzt kann das Teil zentriert auf die Oberseite der Grun<br>Dazu das orange Teil auswählen. Nicht die grüne 3D Lir<br>Den Bezugspunkt auf den Mittelpunkt der grünen 3D L<br>Das Teil aufnehmen und auf den Mittelpunkt der roten<br>Es sollte jetzt so aussehen.<br>Verwendeter Fangpunkt: Mittelpunkt Linie<br>Die 3D Linien können jetzt gelöscht werden.                                   | als Diagonale ein.                        |
| Um das orange Teil zu Zentrieren zeichnen wir 3D Linier<br>Eine in blau von 1 nach 2<br>Und eine in grün von 3 nach 4<br>Verwendeter Fangpunkt: Scheitelpunkt<br>Rendermodus: Linien verdecken.<br>Jetzt kann das Teil zentriert auf die Oberseite der Grun<br>Dazu das orange Teil auswählen. Nicht die grüne 3D Lir<br>Den Bezugspunkt auf den Mittelpunkt der grünen 3D L<br>Das Teil aufnehmen und auf den Mittelpunkt der roten<br>Es sollte jetzt so aussehen.<br>Verwendeter Fangpunkt: Mittelpunkt Linie<br>Die 3D Linien können jetzt gelöscht werden.<br>Rendermodus: Linien verdecken. | als Diagonale ein.                        |
| Um das orange Teil zu Zentrieren zeichnen wir 3D Linier<br>Eine in blau von 1 nach 2<br>Und eine in grün von 3 nach 4<br>Verwendeter Fangpunkt: Scheitelpunkt<br>Rendermodus: Linien verdecken.<br>Jetzt kann das Teil zentriert auf die Oberseite der Grun<br>Dazu das orange Teil auswählen. Nicht die grüne 3D Lir<br>Den Bezugspunkt auf den Mittelpunkt der grünen 3D L<br>Das Teil aufnehmen und auf den Mittelpunkt der roten<br>Es sollte jetzt so aussehen.<br>Verwendeter Fangpunkt: Mittelpunkt Linie<br>Die 3D Linien können jetzt gelöscht werden.<br>Rendermodus: Linien verdecken. | als Diagonale ein.                        |
| Um das orange Teil zu Zentrieren zeichnen wir 3D Linier<br>Eine in blau von 1 nach 2<br>Und eine in grün von 3 nach 4<br>Verwendeter Fangpunkt: Scheitelpunkt<br>Rendermodus: Linien verdecken.<br>Jetzt kann das Teil zentriert auf die Oberseite der Grun<br>Dazu das orange Teil auswählen. Nicht die grüne 3D Lir<br>Den Bezugspunkt auf den Mittelpunkt der grünen 3D L<br>Das Teil aufnehmen und auf den Mittelpunkt der roten<br>Es sollte jetzt so aussehen.<br>Verwendeter Fangpunkt: Mittelpunkt Linie<br>Die 3D Linien können jetzt gelöscht werden.<br>Rendermodus: Linien verdecken. | als Diagonale ein.                        |
| Um das orange Teil zu Zentrieren zeichnen wir 3D Linier<br>Eine in blau von 1 nach 2<br>Und eine in grün von 3 nach 4<br>Verwendeter Fangpunkt: Scheitelpunkt<br>Rendermodus: Linien verdecken.<br>Jetzt kann das Teil zentriert auf die Oberseite der Grun<br>Dazu das orange Teil auswählen. Nicht die grüne 3D Lir<br>Den Bezugspunkt auf den Mittelpunkt der grünen 3D L<br>Das Teil aufnehmen und auf den Mittelpunkt der roten<br>Es sollte jetzt so aussehen.<br>Verwendeter Fangpunkt: Mittelpunkt Linie<br>Die 3D Linien können jetzt gelöscht werden.<br>Rendermodus: Linien verdecken. | als Diagonale ein.                        |
| Um das orange Teil zu Zentrieren zeichnen wir 3D Linier<br>Eine in blau von 1 nach 2<br>Und eine in grün von 3 nach 4<br>Verwendeter Fangpunkt: Scheitelpunkt<br>Rendermodus: Linien verdecken.<br>Jetzt kann das Teil zentriert auf die Oberseite der Grun<br>Dazu das orange Teil auswählen. Nicht die grüne 3D Lir<br>Den Bezugspunkt auf den Mittelpunkt der grünen 3D L<br>Das Teil aufnehmen und auf den Mittelpunkt der roten<br>Es sollte jetzt so aussehen.<br>Verwendeter Fangpunkt: Mittelpunkt Linie<br>Die 3D Linien können jetzt gelöscht werden.<br>Rendermodus: Linien verdecken. | als Diagonale ein.                        |
| Um das orange Teil zu Zentrieren zeichnen wir 3D Linier<br>Eine in blau von 1 nach 2<br>Und eine in grün von 3 nach 4<br>Verwendeter Fangpunkt: Scheitelpunkt<br>Rendermodus: Linien verdecken.<br>Jetzt kann das Teil zentriert auf die Oberseite der Grun<br>Dazu das orange Teil auswählen. Nicht die grüne 3D Lir<br>Den Bezugspunkt auf den Mittelpunkt der grünen 3D L<br>Das Teil aufnehmen und auf den Mittelpunkt der roten<br>Es sollte jetzt so aussehen.<br>Verwendeter Fangpunkt: Mittelpunkt Linie<br>Die 3D Linien können jetzt gelöscht werden.<br>Rendermodus: Linien verdecken. | als Diagonale ein.                        |
| Um das orange Teil zu Zentrieren zeichnen wir 3D Linier<br>Eine in blau von 1 nach 2<br>Und eine in grün von 3 nach 4<br>Verwendeter Fangpunkt: Scheitelpunkt<br>Rendermodus: Linien verdecken.<br>Jetzt kann das Teil zentriert auf die Oberseite der Grun<br>Dazu das orange Teil auswählen. Nicht die grüne 3D Lir<br>Den Bezugspunkt auf den Mittelpunkt der grünen 3D L<br>Das Teil aufnehmen und auf den Mittelpunkt der roten<br>Es sollte jetzt so aussehen.<br>Verwendeter Fangpunkt: Mittelpunkt Linie<br>Die 3D Linien können jetzt gelöscht werden.<br>Rendermodus: Linien verdecken. | a ls Diagonale ein.                       |